# 本科教学评价管理系统使用手册

# (学生版)

#### 对外经济贸易大学教师发展与教学质量评估中心

目录

二、移动端评价系统使用说明

## 企业微信公众号

## 企业微信APP

### 三、温馨提示

#### 1.系统登录

登录网址: jxpj.uibe.edu.cn

账号密码与学校统一身份认证平台账号密码一致

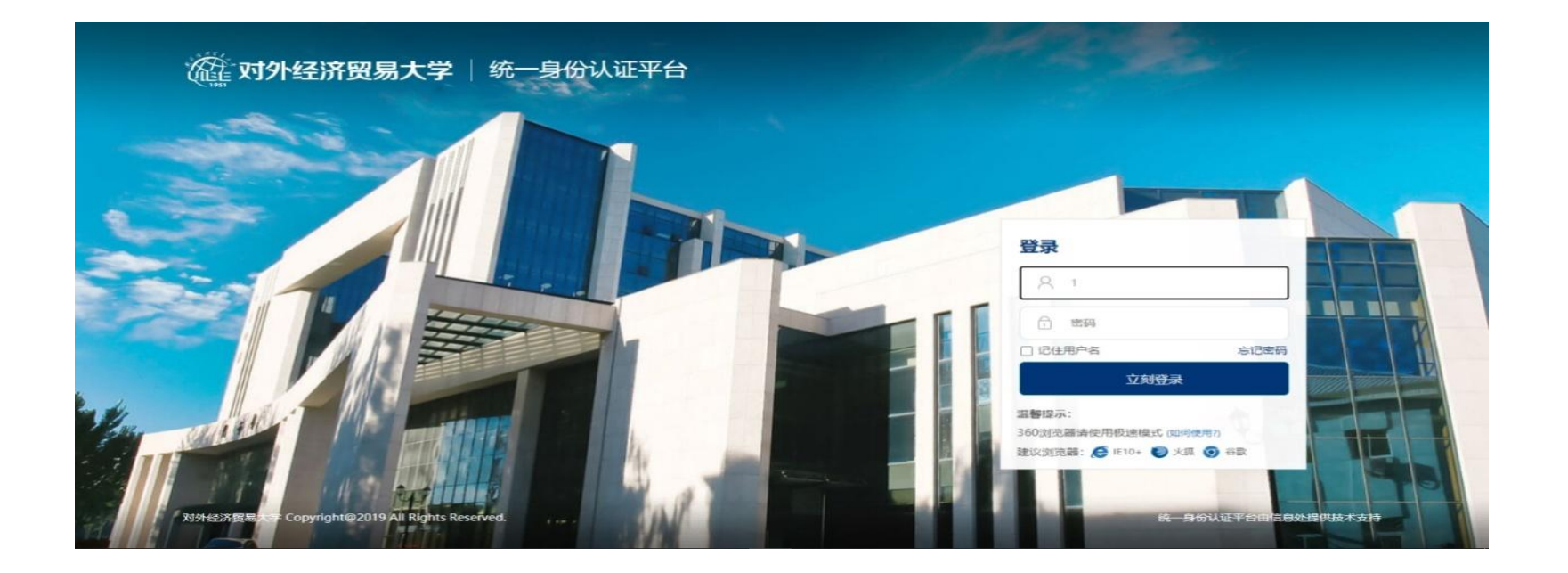

#### 2.评教

登录平台后,点击【我的任务】,查看【未完成】任务中的问卷,可筛选不同类型问卷, 点击问卷即可参与评价。

| MyCOS                  | 三 对外经济贸易大学                                                            |                              |                                 |                    |                | ing.      | MyCOS    | 三 对外结     | 济贸易大学 |                |                   |                                            |                                            |                                          | $\mathbb{R}^{n}$ |          |
|------------------------|-----------------------------------------------------------------------|------------------------------|---------------------------------|--------------------|----------------|-----------|----------|-----------|-------|----------------|-------------------|--------------------------------------------|--------------------------------------------|------------------------------------------|------------------|----------|
| 📰 580 <del>113</del> 🕕 |                                                                       |                              |                                 |                    |                | 11 三 切换视图 | 我的任务 1   | 任务列表 / 期  | 未评价   |                |                   |                                            |                                            |                                          |                  |          |
| 日常反馈                   | ー ***<br>回答告称<br>2020-2021 (単分報告:==================================== | 问卷类型                         | 开始时间                            | 结束时间<br>2020 11 21 | 任务状态           | 操作        | 日常反馈     | 课程名称      |       | 授课教师           | 任务类型              | 开始时间                                       | 结束时间                                       | 任务状态                                     | 操作               |          |
|                        | 2020-2021-1子土和木计川内会                                                   | 州水(111)                      | 2020-11-10                      | 2020-11-21         | 1-1 总计1条 < 1 > | 10 奈/页 >  | A 个人中心 > | 财政学       |       |                | 期末评价              | 2020-11-16 19:30:34                        | 2020-11-21 23:59:59                        | ● 进行中                                    | 评价               | -        |
|                        |                                                                       |                              |                                 |                    |                |           |          | 金融风险管电影鉴赏 | 理     | -              | 期末评价              | 2020-11-16 19:30:34<br>2020-11-16 19:30:34 | 2020-11-21 23:59:59<br>2020-11-21 23:59:59 | <ul> <li>● 进行中</li> <li>● 进行中</li> </ul> | 评价               | <u>م</u> |
|                        |                                                                       |                              |                                 |                    |                |           |          | 中国对外贸经济法学 | 贸易史   | -              | 期末评价<br>期末评价      | 2020-11-16 19:30:34                        | 2020-11-21 23:59:59<br>2020-11-21 23:59:59 | <ul> <li>● 进行中</li> <li>● 进行中</li> </ul> | 评价               |          |
|                        |                                                                       |                              |                                 |                    |                |           |          |           |       |                |                   |                                            | 1-5 总计5条 <                                 | 1 >                                      | 10 条/页∨          |          |
|                        |                                                                       |                              |                                 |                    |                |           |          |           |       |                |                   |                                            |                                            |                                          |                  |          |
| ⑦ 帮助中心                 |                                                                       | Copyright © 2006-2020 麦可思,版6 | 7所有 京ICP留11047450号 版本号V2.18.0.1 | M                  |                |           | ⑦ 帮助中心   |           |       | Copyright © 20 | 06-2020 麦可思,版权所有; | 訂CP备11047450号版本号V2.1                       | 8.0.1                                      | 实时资                                      | 资讯更新 🛛           |          |

#### 3.已评课程查看

点击"我的任务",点击"已完成"任务中的"我的评价",可查看已经评价过的课程及

各个指标详情。教学评价一旦提交,将无法更改。

| MyCOS    | 三 对外经济贸易大学                  |                               |                               |                    |                 | MyCOS           | · 可外经济贸易大学                              | 1.00      |
|----------|-----------------------------|-------------------------------|-------------------------------|--------------------|-----------------|-----------------|-----------------------------------------|-----------|
| Ⅲ 我的任务   | 未完成                         |                               |                               | 2020-20            | 21-1 💌 🏭 🧮 切接视图 | <b>三 我的任务</b>   |                                         |           |
| 🔄 日常反馈   | 全部 期末评价                     |                               |                               |                    |                 | □ 日常反馈          | <ul> <li>a&gt;</li> <li>e##多</li> </ul> |           |
| А ↑⋏₽ù > | 问卷名称<br>2020-2021-1学生相专评价问题 | 问卷关型                          | 开始时间<br>2020-11-17            | 结束时间<br>2020-11-22 | 操作              | <u> ሰቀ</u> አት እ | *您在这门课上平均每周花费多少课外时间?(单选题)               |           |
|          |                             | Parton M                      |                               | 1-1 总计1条           | < 1 > 10条/页∨    |                 | 元<br>(0-2)小時<br>1                       |           |
|          |                             |                               |                               |                    |                 |                 | ● (2-4)/97<br>● 4)/95()上                |           |
|          |                             |                               |                               |                    | C.              |                 | ·您对本课程的总体满意度为(单远题)                      | C.        |
|          |                             |                               |                               |                    |                 |                 | <ul> <li>非常不满意</li> <li>不满意</li> </ul>  |           |
|          |                             |                               |                               |                    |                 |                 | <ul> <li>一般</li> </ul>                  |           |
|          |                             |                               |                               |                    |                 |                 | <ul> <li>漢章</li> <li>● 非常漢章</li> </ul>  |           |
|          |                             |                               |                               |                    |                 |                 | * 您对该课程或老师的建议是                          | 输入字 4/600 |
|          |                             |                               |                               |                    |                 |                 | (2元2)                                   |           |
| ⑦ 帮助中心   |                             | Copyright ② 2005-2020 麦可思,版权和 | 有 京ICP簡11047450号 版本号V2.18.0.1 |                    |                 | ⑦ 帮助中心          |                                         |           |

### 二、移动端评价系统使用说明一企业微信公众号

#### 1.企业微信公众号绑定

(1)微信中搜索"对外经济贸易大学"企业微信公众号(微信号: gh\_ed523a9687eb)
(2)绑定企业微信登录后点击【教学评价】
(3)点击期末评价问卷

| く 対外              | 经济贸易大学              | Q +    |
|-------------------|---------------------|--------|
| ~                 | 教学评价                | 上午8:13 |
|                   | <b>公共服务</b><br>[图片] | 昨天     |
| $\Leftrightarrow$ | 我的邮件                |        |
| <b>~</b>          | 小助手                 |        |
| 31                | 我的日程                |        |
|                   | 办公电话                |        |
|                   | 我的图书                |        |
| *                 | 离校办理                |        |
| 5                 | 数字贸大                |        |

設立<br/>式的问卷設立<br/>式の课程ご<br/>课后作业日<br/>十<br/>十<br/>一月内卷调研2020-2021-1学生期末评价<br/>的卷类型:期末评价<br/>公20-11-18 10:50:40 - 2020-11-18 13:30:00

=

消息

首页

 $\mathcal{C} \equiv$ 

我的

### 二、移动端评价系统使用说明一企业微信公众号

#### 2.评教

(1)进入后,即可看到所有本学期待评课程 (2)如一

| 已<br>(辅) | 完成<br>进行中  |
|----------|------------|
| (辅)      | 进行中        |
|          |            |
| 结束时间;    | 2020-11-18 |
|          | 进行中        |
| 结束时间:    | 2020-11-18 |
|          | 进行中        |
|          | 结束时间;      |

(2) 如一门课程多名教师授课,请按顺序

评价每位授课教师并点击提交。

| × 教学质                    | 量管理平台                  |         |
|--------------------------|------------------------|---------|
| 180                      | 近代风云人物专题               |         |
| 徐                        | ŷ.                     |         |
| 2020-2                   | 021学期本科课堂教学<br>(普通类课程) | 学质量评价   |
|                          | 40 U.S.                |         |
| 欢迎参加本                    | 次答题                    |         |
| *【教学态度<br>耐心对待学<br>(单选题) | 】我认为教师授课态度认】<br>生      | 真、热爱教学, |
| () 很好                    |                        |         |
| 〇 较好                     |                        |         |

### 二、移动端评价系统使用说明一企业微信公众号

#### 3.已评课程查看

点击"我的问卷",筛选"已完成",即可查看已经评价过的课程以及各个指标详情。 教学评价一旦提交,将无法更改。

| × 教学质量管理平台                               |                               |
|------------------------------------------|-------------------------------|
| 返回 我的问卷<br>欢迎参加期末评价!                     | 8<br>未完成评                     |
| 未完成                                      | 已完成                           |
| ○ 实用朝(韩)语(三)<br>授课教师:<br>开始时间: 2020年1000 | <b>(辅)</b><br>结束时间:2020-11-18 |
| 没有更多数                                    | 据了                            |
|                                          |                               |
|                                          |                               |
|                                          |                               |
|                                          |                               |
|                                          |                               |
|                                          |                               |

#### 二、移动端评价系统使用说明一企业微信APP

首先下载企业微信APP,绑定企业微信登录后,点击【工作台】中的【教学评价】,在首页 即可看到待完成的评价课程,点击【我的问卷】也可看到所有待评价和已完成的评价课程,点击 相应课程即可进行评价。

| 工作台          |                 | =0                    |
|--------------|-----------------|-----------------------|
|              |                 | _                     |
| 内部管理         |                 |                       |
| 88           |                 |                       |
| 其他           |                 |                       |
| -            | -               | -                     |
|              | <b>L</b>        | *                     |
| 会议           | 办公电话            | 成长规划                  |
|              |                 |                       |
| 開冬中心         | 公共服务            | 80 100 100 40         |
| 100.2011-01  | A Seda SS       | 98.7.07.01            |
| 10           | 50              |                       |
| 离校办理         | 数字贸大            | 通知公告                  |
|              | 1551            | (and                  |
|              | 10.00.0119      | 10.00.001.00          |
| OIBE+安夜<br>國 | 32,83 11 41     | 326 8 1 821 43        |
|              | -               |                       |
| ()<br>(W.B.  | 0<br>000<br>000 | <u><u>R</u><br/>=</u> |

评价方法和查看已评课程方式与企业微信公众号完全一致。

### 三、温馨提示

- •教学评价一旦提交将无法更改,请同学们认真填写。
- •请同学们务必按时完成所有课程教学评价,若未完成将影响新学期选课。
- •如遇教师与课程不符或其他问题,请及时与教师中心联系,电话: 64496072。